# COIT20256/COIT23001 Assignment 2

# Assessment item 2 — OOP and Data Structure

| Due date:  | Thursday of Week 11 | ASSESSMENT |
|------------|---------------------|------------|
| Weighting: | 30%                 | 2          |

### **Objectives**

- Demonstrate an understanding of Object-Oriented Programming concepts in Java.
- Gain practical skills in Graphical User Interface (GUI) programming by implementing an event-driven interface.
- Develop and test stand alone Java applications.
- Evaluate algorithm, data structure and program designs used in developing Java applications.

## Assessment Task

### Specification for the Queensland Children Allergy Information System

#### **Introduction**

For the second assignment, you will develop a windowed application to assist the research staff of a medical centre to maintain and manage a list of personal data related to Queensland children with allergies.

#### **Overview of the application**

In a real-world software application, you would ideally use a database to store patient information. In this application however, you will use a text file to store relevant information. For simplicity, only 5 attributes of a patient will be stored: patient name, telephone, age, gender and allergy source. The system allows the data entry in such way that the patient can have the same name but different phone number. If this occurs, they will be treated as different data entries.

In a typical session of the application, the patient data file will be loaded from the disk and displayed. The research staff then can view, sort, search, as well as add/delete data entry. The added information can be saved back to the data file. This application will provide a comprehensive exercise in text file processing, sorting, searching, and using data structures. As well, you will create a new GUI with various components.

### The GUI

The GUI you will create should resemble the screen shown below.

| 🙆 General Allergy Data Manager V1.2         |      |
|---------------------------------------------|------|
| File Display Help                           |      |
| Queensland Children Allergy Information Sys | stem |
| Patient Data Patient Name Telephone         |      |
| Age 1 🗸 Gender M 🗸 Source Alcohol 🗸         |      |
| Display Area                                |      |
|                                             |      |
| Command Buttons                             |      |
| Add Delete Search                           | Sort |

Figure 1

The GUI components on the screen as shown in Figure 1 include:

- A label for the application title Queensland Children Allergy Information System
- A panel which contains the rest of the components (on sub-Panels) on the screen namely:
  - o A sub-panel containing 2 text fields and their corresponding labels, 3 JCombobox and their corresponding labels;
  - o A sub-panel containing a text area for displaying the patient data; and
  - o A sub-panel containing 4 buttons.

In addition, the GUI also contains a few of menu items, three under **File** menu, two under **Display** menu and one under **Help** menu. When the user clicks the **File** $\rightarrow$  **Load** menu item, the program will load the data from a data file to the system. The function specifications of other menu items can be found on page 8. Overall these menu items are:

| File->Load | Display->Show | Help->About |
|------------|---------------|-------------|
|            |               |             |

->Exit

#### Some details of how the program functions

1. In a typical session of the application, when the program runs, normally the first action is to load data from a data file by selecting the file menu item: **File->Load** so that the relevant data in the data file is read and the content of loaded file is displayed on the text area. Below is the typical screen when the sample data file is first loaded. Note that if the data were not loaded but the 'Sort' button is pressed, a message like "Data to be loaded" should be displayed on the text area.

| 🛓 General Allerg | gy Data Manager | V1.2    |               |                 |        |      |  |
|------------------|-----------------|---------|---------------|-----------------|--------|------|--|
| File Display     | Help            |         |               |                 |        |      |  |
|                  | Queen           | sland   | Children Alle | rgy Information | System |      |  |
| Patient Data     |                 |         |               |                 |        |      |  |
|                  | Patient Name    |         |               | Telephone       |        |      |  |
|                  |                 | Age 1   | Gender M 💌    | Source Alcohol  | -      |      |  |
| Display Area     |                 |         |               |                 |        |      |  |
| Patient Nam      | ie Phone        | Age     | Gender        | Alergy Source   |        |      |  |
| ACU: Ni          | b 0700040400    |         |               | Aleshal         |        |      |  |
| Villiam Non      | n 0766010122    | 8<br>15 | M             | Alconol         |        |      |  |
| John Smith       | 0749006611      | 16      | M             | Animal hairs    |        |      |  |
| John Smith       | 0749001122      | 1       | M             | Alcohol         |        |      |  |
| Kate Jackso      | n 0766090901    | 12      | F             | Animal hairs    |        |      |  |
| Carl Newton      | 0743220099      | 7       | M             | Chilli & pepper |        |      |  |
| David Jones      | 0749008877      | 8       | M             | Animal hairs    |        |      |  |
| Linda Hawk       | 0743128989      | 14      | F             | Alcohol         |        |      |  |
| Sarah Harris     | son 0734111118  | 9       | F             | Alcohol         |        |      |  |
| Total 9 entri    | es!             |         |               |                 |        |      |  |
| Command Buttons  |                 |         |               |                 |        |      |  |
|                  |                 |         |               |                 |        |      |  |
| Add              |                 |         | Delete        | Search          |        | Sort |  |
|                  |                 |         |               |                 |        |      |  |
|                  |                 |         |               |                 |        |      |  |

Figure 2

2. Add. Now switching to the button operations, here is the screen when the information for a new patient (*Tony Stone* with relevant information) is added to the list and displayed as shown in Figure 3a (before the Add button is pressed.) and Figure 3b (After the 'Add' button is clicked, where the text fields and JCombobox are required to return to the initial default status.).

| 4    | General Allergy | Data Manager | V1.2      |               |                 |            |      |
|------|-----------------|--------------|-----------|---------------|-----------------|------------|------|
| Fil  | e Display H     | elp          |           |               |                 |            |      |
|      |                 | Queens       | sland     | Children Alle | ray Information | n Svstem   |      |
| - Pi | atient Data     |              |           |               | 3,              |            |      |
|      |                 | Dationt Namo | Conv Stor | 20            | Tolophono       | 749110000  | _    |
|      |                 |              | Tony Stor |               | Telephone       | 0748110099 |      |
|      |                 |              | Age 1     | Gender M 💌    | Source Alcohol  | •          |      |
| Di   | splay Area      |              |           |               |                 |            |      |
|      | Patient Name    | Phone        | Age       | Gender        | Alergy Source   |            |      |
|      |                 |              |           |               |                 | -          |      |
|      | William North   | 0766040400   |           |               | Alcohol         |            |      |
|      | Volku Bridge    | 0706010122   | 0<br>15   | M             | Seafood         |            |      |
|      | John Smith      | 0749006611   | 16        | M             | Animal hairs    |            |      |
|      | John Smith      | 0749001122   | 1         | M             | Alcohol         |            |      |
|      | Kate Jackson    | 0766090901   | 12        | F             | Animal hairs    |            |      |
|      | Carl Newton     | 0743220099   | 7         | M             | Chilli & pepper |            |      |
|      | David Jones     | 0749008877   | 8         | М             | Animal hairs    |            |      |
|      | Linda Hawk      | 0743128989   | 14        | F             | Alcohol         |            |      |
|      | Sarah Harriso   | n 0734111118 | 9         | F             | Alcohol         |            |      |
|      | Total 9 entries | !            |           |               |                 |            |      |
| C    | ommand Buttor   | 15           |           |               |                 |            |      |
|      |                 |              |           |               |                 |            |      |
|      |                 |              |           | Delete        | Carach          |            | 0    |
|      | Add             |              |           | Delete        | Search          |            | 5011 |
|      |                 |              |           |               |                 |            |      |
|      |                 |              |           |               |                 |            |      |

Figure 3a

| File Display Help                              |    |
|------------------------------------------------|----|
| Queensland Children Allerov Information System |    |
| Patient Data                                   |    |
| Patient Name Telephone                         |    |
|                                                |    |
| Age 1 Cender M Carbon Source Alcohol Carbon    |    |
| Display Area                                   |    |
| Patient Name Phone Age Gender Alergy Source    |    |
|                                                |    |
| William North 0766010122 8 M Alcohol           |    |
| Youku Bridge 0745220909 15 M Seafood           |    |
| John Smith 0749006611 16 M Animal hairs        |    |
| John Smith 0749001122 1 M Alcohol              |    |
| Kate Jackson 0766090901 12 F Animal hairs      |    |
| Carl Newton 0743220099 7 M Chilli & pepper     |    |
| David Jones 0749008877 8 M Animal hairs        |    |
| Linda Hawk 0743128989 14 F Alcohol             |    |
| Sarah Harrison 0734111118 9 F Alcohol          |    |
| Tony Stone 0748110099 1 M Alcohol              |    |
| Total 10 entries!                              |    |
| Command Buttons                                |    |
|                                                |    |
| Add Delete Search So                           | rt |
|                                                |    |
|                                                |    |

Figure 3b

Note: 1) if the input data entry -with identical patient name and phone is existed in the system, the program will show a warning message –"Data entry existed! Re-input!" on the text area, subsequently the data entry is not added into the system in this case; 2) if the name text field or phone text field is not entered any data and the Add button is clicked, then a message box will pop out as below.

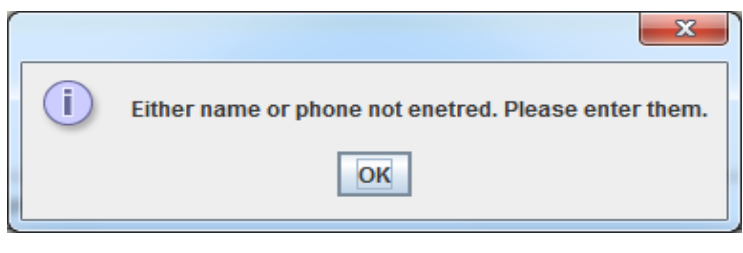

Figure 3c

**3. Delete**. The 'Delete' button requires to enter a patient name and corresponding phone to be deleted from the list via the name and phone text fields as shown in Figure 4a with an example. After clicking the 'Delete' button, the patient data (if existed) is removed and a confirmation message as Figure 4b will pop out subsequently. If the entered data entry is not existed in the list, a message box with the content "Patient xxxx (name) not found" pops out as shown in Figure4c. If the name or phone text filed is not entered any data and the delete button is clicked, a message box will pop out as Figure 4d.

| ile Display He   | elp          |          |                |                 |           |      |
|------------------|--------------|----------|----------------|-----------------|-----------|------|
|                  | Queens       | sland    | Children Aller | rgy Information | System    |      |
| Patient Data     |              |          |                |                 |           |      |
| P                | atient Name  | Carl New | ton            | Telephone 0     | 743220099 |      |
|                  |              |          |                |                 |           |      |
|                  |              | Age 1    | Gender M -     | Source Alcohol  | -         |      |
| Display Area     |              |          |                |                 |           |      |
| Patient Name     | Phone        | Age      | Gender         | Alergy Source   |           |      |
|                  |              |          |                |                 |           |      |
| William North    | 0766010122   | 8        | М              | Alcohol         |           |      |
| Youku Bridge     | 0745220909   | 15       | M              | Seafood         |           |      |
| John Smith       | 0749006611   | 16       | М              | Animal hairs    |           |      |
| John Smith       | 0749001122   | 1        | M              | Alcohol         |           |      |
| Kate Jackson     | 0766090901   | 12       | F              | Animal hairs    |           |      |
| Carl Newton      | 0743220099   | 7        | M              | Chilli & pepper |           |      |
| David Jones      | 0749008877   | 8        | M              | Animal hairs    |           |      |
| Linda Hawk       | 0743128989   | 14       | F              | Alcohol         |           |      |
| Sarah Harrisor   | n 0734111118 | 9        | F              | Alcohol         |           |      |
| Tony Stone       | 0748110099   | 1        | М              | Alcohol         |           |      |
| Total 10 entries | s!           |          |                |                 |           |      |
| Command Button   | S            |          |                |                 |           | 1    |
|                  |              |          |                |                 |           |      |
| Add              |              |          | Delete         | Search          |           | Sort |
|                  |              |          |                |                 |           |      |

Figure 4a

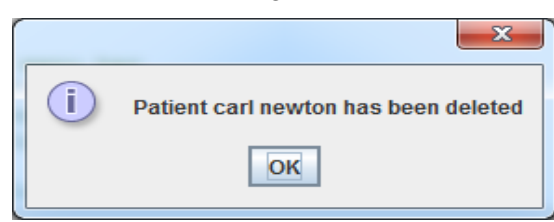

Figure 4b

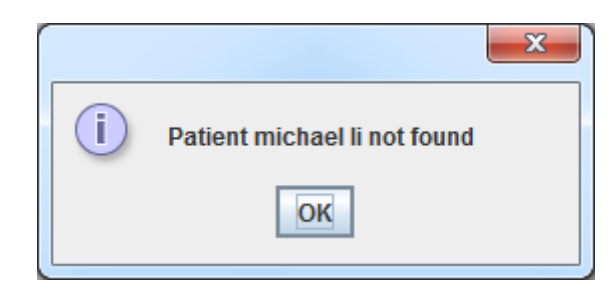

Figure 4c

|   | ×                                                    |
|---|------------------------------------------------------|
| i | Either name or phone not enetred. Please enter them. |
|   | ОК                                                   |
|   |                                                      |

Figure 4d

**4. Search**. The 'Search' button requires to enter a patient name regardless of lower case or upper case spelling via the Patient name text field. If the patient name exists in the system, the corresponding information of this patient is display on the text area as shown in Figure 5; otherwise the message – "No result found for the patient: xxxx (*the input name*)" is displayed on the text area.

| 실 General Aller          | gy Data Manager          | V1.2    |              |             |             |      |
|--------------------------|--------------------------|---------|--------------|-------------|-------------|------|
| File Display             | Help                     |         |              |             |             |      |
|                          | Queen                    | sland C | hildren Alle | ergy Inforn | nation Syst | em   |
| - Patient Data           | Patient Name             | Age 1 🔻 | Gender M 🔻   | Tele        | phone       |      |
| Display Area             |                          |         |              |             |             |      |
| Patient Nan              | ne Phone                 | Age     | Gender       | Alergy Sc   | urce        |      |
| john smith<br>john smith | 0749006611<br>0749001122 |         |              |             |             |      |
| - Command But            | tons                     |         |              |             |             |      |
| Add                      |                          | De      | elete        | Se          | arch        | Sort |

Figure 5

**5. Sort**. Here is the screen on which the list is sorted by name when the 'Sort' button is pressed. You can use any of the sorting algorithms studied in the textbook to sort the list. We would like to recommend you using the patient class with implementation of *Comparable* interface so that two patient objects can be easily compared by their names. Figures 6a and 6b are the screen shots before sorting and after sorting respectively.

| Colspan="2">Colspan="2">Colspan="2">Colspan="2">Colspan="2">Colspan="2">Colspan="2"Colspan="2"Colspa |                | Queen         | sland ( | Children Aller | av Informatio  | n System |   |
|----------------------------------------------------------------------------------------------------|----------------|---------------|---------|----------------|----------------|----------|---|
| Patient Name       Telephone         Age       1       Gender       M       Source       Alcohol         Jisplay Area         Patient Name       Phone       Age       Gender       Alergy Source         William North       0766010122       8       M       Alcohol         Youku Bridge       0745220909       15       M       Seafood         John Smith       0749006611       16       M       Animal hairs         John Smith       0749001122       1       M       Alcohol         Kate Jackson       0766090901       12       F       Animal hairs         David Jones       0749008877       8       M       Animal hairs         Linda Hawk       0743128989       14       F       Alcohol         Sarah Harrison       074811009       1       M       Alcohol         Tony Stone       074811009       1       M       Alcohol                                                                                                    | Patient Data   | Queen         | sianu   |                | gy mornatio    | noystem  |   |
| Age 1 Cender M Counce         Isplay Area         Patient Name       Phone       Age       Gender       Alergy Source         William North       0766010122       8       M       Alcohol         Youku Bridge       0745220909       15       M       Seafood         John Smith       0749006611       16       M       Animal hairs         John Smith       0749001122       1       M       Alcohol         Kate Jackson       0766090901       12       F       Animal hairs         David Jones       0749008877       8       M       Animal hairs         Linda Hawk       07431128989       14       F       Alcohol         Sarah Harrison       0748110099       1       M       Alcohol         Total 9 entries!       Itotal 9       1       M       Alcohol                                                                                                    |                | Patient Name  |         |                | Telephone      |          |   |
| Isplay Area         Patient Name       Phone       Age       Gender       Alergy Source         William North       0766010122       8       M       Alcohol         Youku Bridge       0745220909       15       M       Seafood         John Smith       0749006611       16       M       Animal hairs         John Smith       0749001122       1       M       Alcohol         Kate Jackson       0766090901       12       F       Animal hairs         David Jones       0749008877       8       M       Animal hairs         Linda Hawk       0743128989       14       F       Alcohol         Sarah Harrison       073411118       9       F       Alcohol         Tony Stone       0748110099       1       M       Alcohol                                                                                                    |                |               | Age 1   | ▼ Gender M ▼ S | Source Alcohol | •        |   |
| Patient Name         Phone         Age         Gender         Alergy Source           William North         0766010122         8         M         Alcohol           Youku Bridge         0745220909         15         M         Seafood           John Smith         0749006611         16         M         Animal hairs           John Smith         0749001122         1         M         Alcohol           Kate Jackson         0766090901         12         F         Animal hairs           David Jones         0749008877         8         M         Animal hairs           Linda Hawk         0743128989         14         F         Alcohol           Sarah Harrison         0734111118         9         F         Alcohol           Tony Stone         0748110099         1         M         Alcohol                                                                                                    | isplay Area    |               |         |                |                |          |   |
| William North         0766010122         8         M         Alcohol           Youku Bridge         0745220909         15         M         Seafood           John Smith         0749006611         16         M         Animal hairs           John Smith         0749001122         1         M         Alcohol           Kate Jackson         0766090901         12         F         Animal hairs           David Jones         0749008877         8         M         Animal hairs           Linda Hawk         0743128989         14         F         Alcohol           Sarah Harrison         0734111118         9         F         Alcohol           Tony Stone         0748110099         1         M         Alcohol                                                                                                    | Patient Name   | e Phone       | Age     | Gender         | Alergy Source  |          |   |
| William North         0766010122         8         M         Alcohol           Youku Bridge         0745220909         15         M         Seafood           John Smith         0749006611         16         M         Animal hairs           John Smith         0749001122         1         M         Alcohol           Kate Jackson         0766090901         12         F         Animal hairs           David Jones         0749008877         8         M         Animal hairs           Linda Hawk         0743128989         14         F         Alcohol           Sarah Harrison         0734111118         9         F         Alcohol           Tony Stone         0748110099         1         M         Alcohol                                                                                                    |                |               |         |                |                |          |   |
| Youku Bridge         0745220909         15         M         Seafood           John Smith         0749006611         16         M         Animal hairs           John Smith         0749001122         1         M         Alcohol           Kate Jackson         0766090901         12         F         Animal hairs           David Jones         0749008877         8         M         Animal hairs           Linda Hawk         0743128989         14         F         Alcohol           Sarah Harrison         0734111118         9         F         Alcohol           Tony Stone         0748110099         1         M         Alcohol                                                                                                    | William North  | 0766010122    | 8       | м              | Alcohol        |          |   |
| John Smith         0749006611         16         M         Animal hairs           John Smith         0749001122         1         M         Alcohol           Kate Jackson         0766090901         12         F         Animal hairs           David Jones         0749008877         8         M         Animal hairs           Linda Hawk         0743128989         14         F         Alcohol           Sarah Harrison         0734111118         9         F         Alcohol           Tony Stone         0748110099         1         M         Alcohol                                                                                                    | Youku Bridge   | 0745220909    | 15      | M              | Seafood        |          |   |
| John Smith         0749001122         1         M         Alcohol           Kate Jackson         0766090901         12         F         Animal hairs           David Jones         0749008877         8         M         Animal hairs           Linda Hawk         0743128989         14         F         Alcohol           Sarah Harrison         073411118         9         F         Alcohol           Tony Stone         0748110099         1         M         Alcohol                                                                                                    | John Smith     | 0749006611    | 16      | М              | Animal hairs   |          |   |
| Kate Jackson         0766090901         12         F         Animal hairs           David Jones         0749008877         8         M         Animal hairs           Linda Hawk         0743128989         14         F         Alcohol           Sarah Harrison         0734111118         9         F         Alcohol           Tony Stone         0748110099         1         M         Alcohol                                                                                                    | John Smith     | 0749001122    | 1       | M              | Alcohol        |          |   |
| David Jones         0749008877         8         M         Animal hairs           Linda Hawk         0743128989         14         F         Alcohol           Sarah Harrison         0734111118         9         F         Alcohol           Tony Stone         0748110099         1         M         Alcohol           Total 9 entries!                                                                                                    | Kate Jacksor   | 0766090901    | 12      | F              | Animal hairs   |          |   |
| Linda Hawk 0743128989 14 F Alcohol<br>Sarah Harrison 0734111118 9 F Alcohol<br>Tony Stone 0748110099 1 M Alcohol<br>Total 9 entries!                                                                                                    | David Jones    | 0749008877    | 8       | M              | Animal hairs   |          |   |
| Sarah Harrison 0734111118 9 F Alcohol<br>Tony Stone 0748110099 1 M Alcohol<br>Total 9 entries!                                                                                                    | Linda Hawk     | 0743128989    | 14      | F              | Alcohol        |          |   |
| Tony Stone 0748110099 1 M Alcohol<br>Total 9 entries!                                                                                                    | Sarah Harris   | on 0734111118 | 9       | F              | Alcohol        |          |   |
| Total 9 entries!                                                                                                    | Tony Stone     | 0748110099    | 1       | M              | Alcohol        |          |   |
|                                                                                                    | Total 9 entrie | s!            |         |                |                |          |   |
| ommand Buttons                                                                                                    | ommand Butto   | ons           |         |                |                |          | - |
|                                                                                                    |                |               |         |                |                |          |   |

Figure 6a

| Pile Display Help         Queensland Children Allergy Information System         Patient Name       Telephone         Age 1 ♥ Gender M ♥ Source Alcohol         Display Area         David Jones 0749008877 8 M Animal hairs         John Smith 0749006611 16 M Animal hairs         John Smith 0749006611 16 M Animal hairs         John Smith 076001122 1 M Alcohol         Kate Jackson 076009122 1 M Alcohol         Kate Jackson 076009122 1 M Alcohol         Sarah Harrison 073411118 9 F Alcohol         Sarah Harrison 073411118 9 F Alcohol         Youku Bridge 0745220909 15 M Seafood         Total 9 entries!         Command Buttons                                                                                                    | 🛓 General Aller | gy Data Manager | V1.2  |               |                 |          |      |
|----------------------------------------------------------------------------------------------------|-----------------|-----------------|-------|---------------|-----------------|----------|------|
| Queensland Children Allergy Information System         Patient Data         Patient Name         Telephone         Age 1 ♥ Gender M ♥ Source Alcohol ♥         Display Area         David Jones       0749008877       8       M       Animal hairs         John Smith       0749008877       8       M       Animal hairs         John Smith       0749008112       1       M       Alcohol         Kate Jackson       0766090901       12       F       Animal hairs         John Smith       074901122       1       M       Alcohol         Sarah Harrison       0766090901       12       F       Animal hairs         Linda Hawk       0743128989       14       F       Alcohol         Sarah Harrison       0766010122       8       M       Alcohol         William North       0766010122       8       M       Alcohol         Youku Bridge       0745220909       15       M       Seafood         Total 9 entries!                                             | File Display    | Help            |       |               |                 |          |      |
| Patient Data       Patient Name       Telephone         Age       1 ▼ Gender       M ▼ Source       Alcohol         Display Area         David Jones       0749008877       8       M       Animal hairs         John Smith       0749008877       8       M       Animal hairs         John Smith       0749006611       16       M       Animal hairs         John Smith       0749001122       1       M       Alcohol         Kate Jackson       0766090901       12       F       Animal hairs         Linda Hawk       0743128989       14       F       Alcohol         Sarah Harrison       0748110099       1       M       Alcohol         William North       0766010122       8       M       Alcohol         Youku Bridge       0745220909       15       M       Seafood         Total 9 entries!       Sort                                                                                                    |                 | Queen           | sland | Children Alle | ray Information | n Svstem |      |
| Patient Name       Telephone         Age       I       Gender       M       Source       Alcohol         Display Area       Patient Name       Phone       Age       Gender       Alergy Source         David Jones       0749008877       8       M       Animal hairs         John Smith       0749006611       16       M       Animal hairs         John Smith       074900611       16       M       Animal hairs         John Smith       074900122       1       M       Alcohol         Kate Jackson       0766090901       12       F       Animal hairs         Linda Hawk       0743128989       14       F       Alcohol         Sarah Harrison       073411118       9       F       Alcohol         Tony Stone       0748110099       1       M       Alcohol         William North       0766010122       8       M       Alcohol         Vouku Bridge       0745220909       15       M       Seafood         Command Buttons       E       Sort       Sort | Patient Data    |                 |       |               |                 | ,        |      |
| Age 1 Gender M Source Alcohol         Display Area         Patient Name       Phone       Age       Gender       Alergy Source         David Jones       0749008877       8       M       Animal hairs         John Smith       0749008611       16       M       Animal hairs         John Smith       0749001122       1       M       Alcohol         Kate Jackson       0766090901       12       F       Animal hairs         Linda Hawk       0743128989       14       F       Alcohol         Sarah Harrison       073411118       9       F       Alcohol         William North       0766010122       8       M       Alcohol         William North       0766010122       8       M       Alcohol         Vouku Bridge       0745220909       15       M       Seafood         Total 9 entries!         Command Buttons                                                                                                    |                 | Patient Name    |       |               | Telephone       |          |      |
| Age       1       Gender       M       Source       Alcohol         Display Area         Patient Name       Phone       Age       Gender       Alergy Source         David Jones       0749008877       8       M       Animal hairs         John Smith       0749008611       16       M       Animal hairs         John Smith       0749001122       1       M       Alcohol         Kate       Jackson       0766090901       12       F       Animal hairs         Linda Hawk       0743128989       14       F       Alcohol         Sarah Harrison       073411118       9       F       Alcohol         Tony Stone       0748110099       1       M       Alcohol         William North       0766010122       8       M       Alcohol         Youku Bridge       0745220909       15       M       Seafood         Total 9 entries!       Search                                                                                                    |                 |                 |       |               |                 |          |      |
| Display Area         Patient Name       Phone       Age       Gender       Alergy Source         David Jones       0749008877       8       M       Animal hairs         John Smith       0749006611       16       M       Animal hairs         John Smith       0749001122       1       M       Alcohol         Kate Jackson       076609001       12       F       Animal hairs         Linda Hawk       0743128989       14       F       Alcohol         Sarah Harrison       073411118       9       F       Alcohol         Sarah Harrison       0748110099       1       M       Alcohol         William North       0766010122       8       M       Alcohol         Youku Bridge       0745220909       15       M       Seafood         Command Buttons                                                                                                    |                 |                 | Age 1 | ▼ Gender M ▼  | Source Alcohol  | -        |      |
| Patient Name       Phone       Age       Gender       Alergy Source         David Jones       0749008877       8       M       Animal hairs         John Smith       0749006611       16       M       Animal hairs         John Smith       0749001122       1       M       Alcohol         Kate Jackson       0766090901       12       F       Animal hairs         Linda Hawk       0743128989       14       F       Alcohol         Sarah Harrison       0734111118       9       F       Alcohol         Tony Stone       0748110099       1       M       Alcohol         William North       0766010122       8       M       Alcohol         Youku Bridge       0745220909       15       M       Seafood                                                                                                    | Display Area    |                 |       |               |                 |          |      |
| David Jones     0749008877     8     M     Animal hairs       John Smith     0749006611     16     M     Animal hairs       John Smith     0749001122     1     M     Alcohol       Kate Jackson     0766090901     12     F     Animal hairs       Linda Hawk     0743128989     14     F     Alcohol       Sarah Harrison     073411118     9     F     Alcohol       Tony Stone     0748110099     1     M     Alcohol       William North     0766010122     8     M     Alcohol       Youku Bridge     0745220909     15     M     Seafood                                                                                                    | Patient Nan     | ne Phone        | Age   | Gender        | Alergy Source   |          |      |
| David Jones       0749008877       8       M       Animal hairs         John Smith       0749006611       16       M       Animal hairs         John Smith       0749001122       1       M       Alcohol         Kate Jackson       0766090901       12       F       Animal hairs         Linda Hawk       0743128989       14       F       Alcohol         Sarah Harrison       073411118       9       F       Alcohol         Tony Stone       0748110099       1       M       Alcohol         William North       0766010122       8       M       Alcohol         Youku Bridge       0745220909       15       M       Seafood                                                                                                    |                 |                 |       |               |                 | -        |      |
| John Smith       0749006611       16       M       Animal hairs         John Smith       0749001122       1       M       Alcohol         Kate Jackson       0766090901       12       F       Animal hairs         Linda Hawk       0743128989       14       F       Alcohol         Sarah Harrison       0734111118       9       F       Alcohol         Sarah Harrison       0734111118       9       F       Alcohol         Tony Stone       0748110099       1       M       Alcohol         William North       0766010122       8       M       Alcohol         Youku Bridge       0745220909       15       M       Seafood                                                                                                    | David Jone      | s 0749008877    | 8     | м             | Animal hairs    |          |      |
| John Smith       0749001122       1       M       Alcohol         Kate Jackson       0766090901       12       F       Animal hairs         Linda Hawk       0743128989       14       F       Alcohol         Sarah Harrison       073411118       9       F       Alcohol         Tony Stone       0748110099       1       M       Alcohol         William North       0766010122       8       M       Alcohol         Youku Bridge       0745220909       15       M       Seafood         Total 9 entries!       Command Buttons                                                                                                    | John Smith      | 0749006611      | 16    | M             | Animal hairs    |          |      |
| Kate Jackson         0766090901         12         F         Animal hairs           Linda Hawk         0743128899         14         F         Alcohol           Sarah Harrison         0734111118         9         F         Alcohol           Tony Stone         0748110099         1         M         Alcohol           William North         0766010122         8         M         Alcohol           Youku Bridge         0745220909         15         M         Seafood             Command Buttons                                                                                                    | John Smith      | 0749001122      | 2 1   | М             | Alcohol         |          |      |
| Linda Hawk         0743128989         14         F         Alcohol           Sarah Harrison         0734111118         9         F         Alcohol           Tony Stone         0748110099         1         M         Alcohol           William North         0766010122         8         M         Alcohol           Youku Bridge         0745220909         15         M         Seafood           Total 9 entries!         Command Buttons                                                                                                    | Kate Jacks      | on 0766090901   | 12    | F             | Animal hairs    |          |      |
| Sarah Harrison 0734111118       9       F       Alcohol         Tony Stone       0748110099       1       M       Alcohol         William North       0766010122       8       M       Alcohol         Youku Bridge       0745220909       15       M       Seafood         Total 9 entries!                                                                                                    | Linda Hawl      | 0743128989      | ) 14  | F             | Alcohol         |          |      |
| Tony Stone       0748110099       1       M       Alcohol         William North       0766010122       8       M       Alcohol         Youku Bridge       0745220909       15       M       Seafood         Total 9 entries!       Command Buttons                                                                                                    | Sarah Harri     | son 0734111118  | 9     | F             | Alcohol         |          |      |
| William North       0766010122       8       M       Alcohol         Youku Bridge       0745220909       15       M       Seafood         Total 9 entries!       Command Buttons         Add       Delete       Search       Sort                                                                                                    | Tony Stone      | 0748110099      | ) 1   | M             | Alcohol         |          |      |
| Youku Bridge 0745220909 15 M Seafood Total 9 entries! Command Buttons Add Delete Search Sort                                                                                                    | William Nor     | th 0766010122   | 8     | M             | Alcohol         |          |      |
| Total 9 entries! Command Buttons Add Delete Search Sort                                                                                                    | Youku Bridg     | ge 0745220909   | ) 15  | М             | Seafood         |          |      |
| Command Buttons Add Delete Search Sort                                                                                                    | Total 9 entri   | ies!            |       |               |                 |          |      |
| Add Delete Search Sort                                                                                                    | Command But     | tons            |       |               |                 |          |      |
| Add Delete Search Sort                                                                                                    |                 |                 |       |               |                 |          |      |
|                                                                                                    | Add             |                 |       | Delete        | Search          |          | Sort |
|                                                                                                    |                 |                 |       |               |                 |          |      |
|                                                                                                    |                 |                 |       |               |                 |          |      |

Figure 6b

6. File->Save. This menu option will save the updated list to the data file. A confirmation message should be given to the user if the old file is successfully overwritten with the updated one.

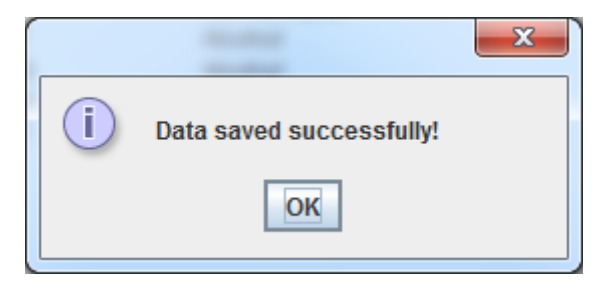

#### File->Exit

The system will exit its execution if this menu operation is selected.

#### 7. Display->Show

The application will display all data to the text area when this menu is selected.

#### **Display->Clear**

The application will clear all data on the text area and re-set text fields and combo box to default status.

#### 8. Help->About

The system will pop out an information message box (as shown below) if this menu operation is selected.

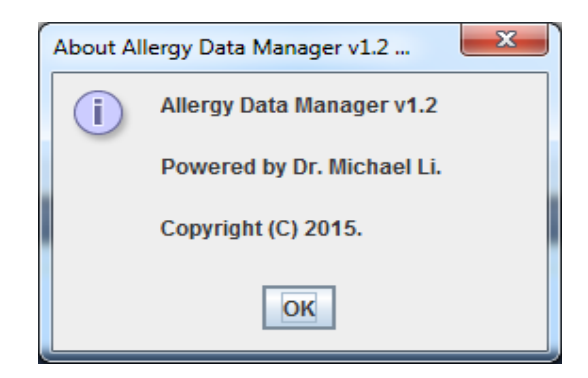

**9.** Important: Structure your program by using helper methods. The main technique is to identify the main tasks and then break these down to small manageable tasks that can be translated easily into suitable named methods.

#### Data storage structures

- 1. A text file called Patient.txt will be used to store the patient information.
- This file will be made available to you on the course website.
- 2. The patient list is loaded from the above file into a Linkedlist or Arraylist of Patient objects. For this you will need the Patient class file Patient.java. For convenient comparison of Patient objects, we suggest you to implement *Comparable* interface based on comparison of the patient name for this class.
- 3. Use meaningful variable names to store all values required in the application

#### Implementation platform

You will implement your program in Java using either the TextPad Editor (strongly recommended) or NetBeans. NetBeans version 6.9 or later is available in University computing labs but may also be downloaded from the following site: http://netbeans.org/downloads/index.html

TextPad is also provided in the University computing labs. It can also be downloaded from

http://textpad.com/download/index.html

#### Assignment submission

- 1. You must submit your assignment using the Moodle online submission system.
- 2. You will submit three (3) files:
  - a) The source code of your program (file name)-PatientManager.java
  - b) the Patient.java file
  - c) the Patient.txt file (Although this text file is available from the course website).

You must zip up your files and name the zip file Assignment2.zip before submitting. Do NOT submit an executable (.class) version of your program, it will not be marked.

3. IMPORTANT: You must make a back up of your assignment before submitting in case your submitted copy becomes corrupted.

# Assignment 2 Marking criteria

| Item                                    | Marks |
|-----------------------------------------|-------|
| GUI overall presentation                | 5     |
| File menu                               |       |
| Load                                    | 3     |
| Save                                    | 3     |
| Exit                                    | 0.5   |
| File menu                               |       |
| Show                                    | 1.5   |
| Clear                                   | 0.5   |
| Buttons                                 |       |
| Add                                     | 4     |
| Delete                                  | 4     |
| Search                                  | 2.5   |
| Sort                                    | 2     |
| Patient class implementation            | 2     |
| Quality of code (comments, indentation, | 2     |
| naming, and readability etc)            |       |
| Total                                   | 30    |
| Deduction (Plagiarism, late etc)        |       |
| Final total                             |       |

Note: • If your program doesn't compile or run, partial marks will be allocated by inspection of the source code.

.